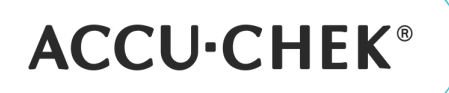

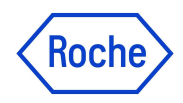

Tuotetiedote maaliskuu 2024

## RocheDiabetes Care Platform ohjelmistopäivitys ja alustan nimenmuutos

Työskentelemme Rochella jatkuvasti kehittääksemme tuotteitamme & palveluitamme ja haluamme ilmoittaa RocheDiabetes Care Platform tulevasta ohjelmistopäivityksestä ja nimenmuutoksesta.

#### RocheDiabetes Care Platform päivittyy kahdessa osassa keväällä 2024

#### Ensimmäinen päivitys 11.4.2024

RocheDiabetes Care Platform päivittyy versioon 2.9.

Suurimmat muutokset ovat uusi Accu-Chek -tili ja Web DeviceLink

Accu-Chek -tili

mySugr -tili muuttuu Accu-Chek -tiliksi, joka mahdollistaa helpon tiedonjaon useiden hoitoyksiköiden kanssa. Uuden tilin luominen on diabeetikolle helpompaa ja sisältää vähemmän eri vaiheita. Potilaan kutsuminen jakamaan tietoja terveydenhuollon ammattilaisen toimesta muuttuu myös helpommaksi.

Web DeviceLink

Uusi Web DeviceLink verensokerimittarin purkua varten, jota ei tarvitse jatkossa päivittää, kun se on kerran asennettu.

#### Toinen päivitys myöhemmin keväällä 2024

RocheDiabetes Care päivittyy versioon Accu-Chek Care 1.0. Näkyvin muutos on alustan uusi nimi Accu-Chek Care ja samalla alustan ulkoasu päivitetään.

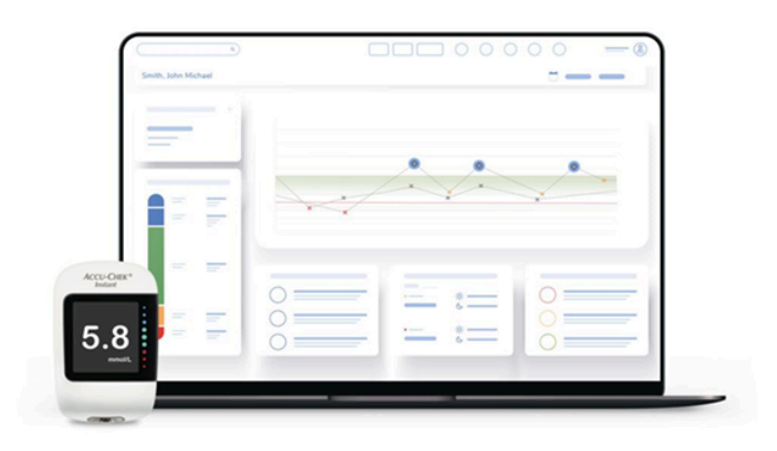

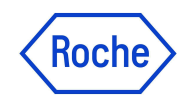

# Kuinka kutsut potilaan jakamaan tietoja?

Ohje terveydenhuollon ammattilaiselle:

**ACCU·CHEK®** 

1. Aloita potilaan kutsuminen jakamaan verensokerimittaustietoja valitsemalla potilaan nimen vieressä olevasta alasvetovalikosta "Yhdistä ja muokkaa"

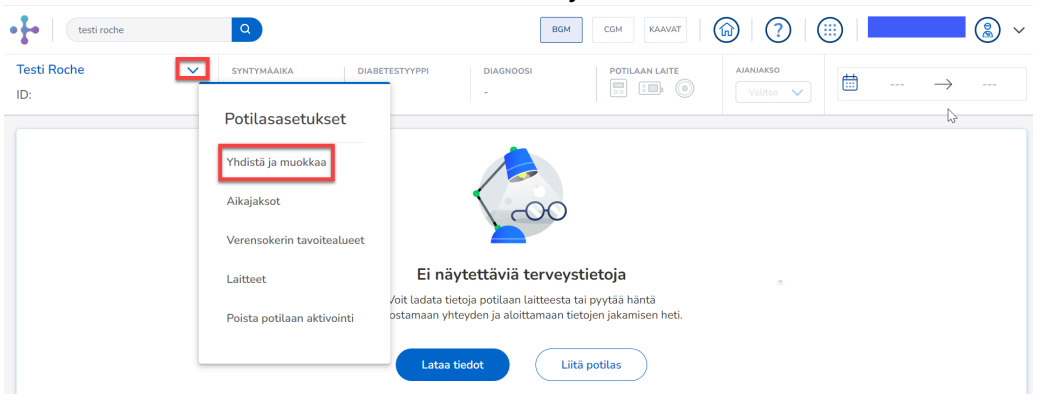

2. Kirjoita Jakamiskoodi-kenttään potilaan antama koodi mySugar – sovelluksesta

| + Yhdistä ja muokkaa |                                                                                                    | × Sulje |
|----------------------|----------------------------------------------------------------------------------------------------|---------|
|                      | Muodosta yhteys jakamiskoodin <sup>k</sup> avulla                                                                                                    |         |
|                      | Nopea pääsy potilaan terveystietoihin<br>mySugr-sovelluksen käyttäjät voivat luoda koodin terveystietojensa<br>jakamiseksi keskuksen kanssa heti.                                                                    |         |
|                      | Jakamiskoodi<br>3 virheellistä yritystä lukitsee sisäänpääsyn 30 minuutiksi                                                                                                    |         |
|                      | Eikö potilas vielä käytä mySugr-sovellusta?<br>Pyydä häntä lataamaan se diabeteksen hallintaan liittyvän yhteistyön parantamiseksi.<br>Voimme lähettää kutsun alla olevaan sähköpostiosoitteeseen.<br>I Lähetä kutsu |         |
|                      | Peruuta                                                                                                    |         |

Syötä potilaan antama jakamiskoodi ja klikkaa Tarkista

| •  | Muodosta nopeammin yhteys potilaaseesi                                                                                                    |
|----|----------------------------------------------------------------------------------------------------|
| .2 | mySugr-sovelluksen käyttäjä? Potilaat voivat luoda koodin, jonka avulla<br>heidän henkilö- ja terveystietonsa voidaan jakaa keskuksesi kanssa. |
|    | Jakamiskoodi                                                                                                    |
|    | zvpwa                                                                                                    |

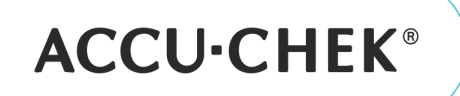

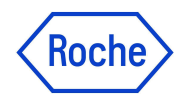

3. Vahvista potilaan nimi ja sähköpostiosoite. Tietojen ollessa oikein klikkaa Connect

| Muodosta yhteys potilaaseen?                                                |         |
|-----------------------------------------------------------------------------|---------|
| Roche Testi<br>@roche.com<br>Tämän potilaan terveystiedot ovat jaettavissa. |         |
|                                                                             | Peruuta |

4. Tarkista potilaan Pakolliset tiedot ja klikkaa Jatka

| Roche                               | Sukuni<br>Testi                              | ni tai sukunimet * |
|-------------------------------------|----------------------------------------------|--------------------|
| Syntymäaika *                       |                                              |                    |
| 03/01/1985                          |                                              | t                  |
| Kutsu potilas käyttä                | mään mySugr-sovellusta diabete               | ksen hallintaan    |
| Kutsu potilas käyttä<br>Sähköposti* | mään mySugr-sovellusta diabete<br>@roche.com | ksen hallintaan    |

5. Valinnaiset tiedot näytössä vieritä alas ja klikkaa Luo potilas

| Terveydenhuoltotunnus                                                                          |              |
|------------------------------------------------------------------------------------------------|--------------|
| Diabetestyyppi — Hoito                                                                         |              |
| Valitse vaihtoehto 🗸 Valitse vaihtoehto                                                        | ~            |
| Diagnosointipäivämäärä                                                                         |              |
| mm/dd/yyyy                                                                                     |              |
| × Koskinen, Maria)<br>enkliökohtainen                                                          | Q            |
| Kieli Syntymähetkellä määritet                                                                 | ty sukupuoli |
| Valitse vaintoento Villaarittamaton                                                            | ~            |
| Puhelinnumero<br>lin määritykset                                                               |              |
| RPM-ohielma                                                                                    |              |
| Paranna vuorovaikutusta ja viestintää potilaan kanssa ja määritä etäkävnnit.                   |              |
|                                                                                                |              |
| Avaa yhteys                                                                                    |              |
| Avaa yhteys<br>Salli potilaasi ladata järjestelmään tietoja kaikista tuetuista laitemerkeistä. |              |
| Avaa yhteys<br>Satli potlaasi Ladata järjesteimään tietoja kaikista tuetuista Laitemerkeistä.  |              |

Accu-Chek asiakaspalvelu 0800 92066 Roche Diagnostics Oy, Revontulenpuisto 2C, PL 69, 02100 Espoo MC-FI-02134

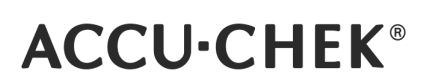

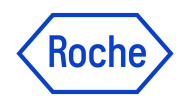

# Ohje potilaalle:

## 1. Avaa mySugr-sovellus ja valitse Lisää

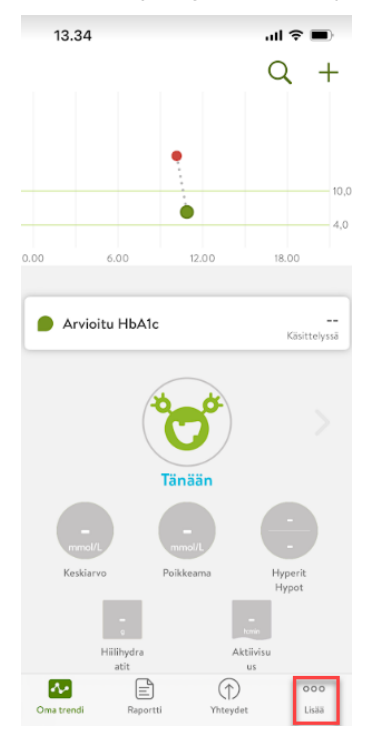

#### 2. Valitse Tietojen jakaminen

| 1<br>∢ Gmai | 7.55 ul 🗢 i                                                                |    |
|-------------|----------------------------------------------------------------------------|----|
|             | Lisää                                                                      |    |
| 8           | Tili & asetukset                                                           | >  |
| -×<br>+=    | Boluslaskurin asetukset                                                    | >  |
| ₹           | Tietojen jakaminen                                                         | >  |
| 2           | Tuki ja palaute                                                            | >  |
| $\bigcirc$  | Haasteet                                                                   | >  |
|             | Käyttöohje                                                                 | >  |
|             | Suosittele mySugr:ia                                                       | >  |
|             |                                                                            |    |
|             |                                                                            |    |
|             |                                                                            |    |
|             |                                                                            |    |
|             |                                                                            |    |
|             | Versio: 3.89.0 (210646), FI @EU<br>Viim, synkr.: • 0 synkronoim, merkintää |    |
| Omat        | rendi Raportti Yhteydet Li                                                 | aa |

## 3. Avautuvasta näytöstä klikkaa Luo koodi

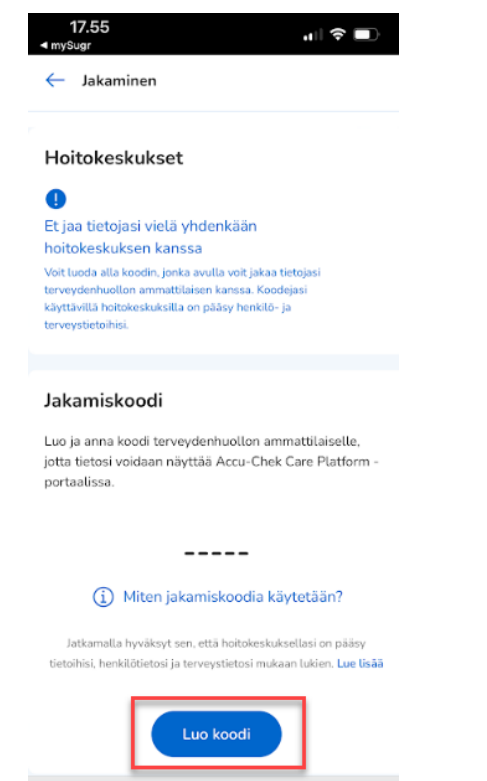

# webapps-prodeu.rochedcplatform.con

## 4. Anna jakamiskoodi ammattilaiselle

#### Jakamiskoodi

Luo ja anna koodi terveydenhuollon ammattilaiselle, jotta tietosi voidaan näyttää Accu-Chek Care Platform portaalissa.

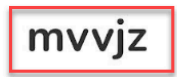

(i) Miten jakamiskoodia käytetään?

Jatkamalla hyväksyt sen, että hoitokeskuksellasi on pääsy tietoihisi, henkilötietosi ja terveystietosi mukaan lukien. Lue lisää

#### Luo koodi uudelleen

webapps-prodeu.rochedcplatform.com

Accu-Chek asiakaspalvelu 0800 92066 Roche Diagnostics Oy, Revontulenpuisto 2C, PL 69, 02100 Espoo MC-FI-02134

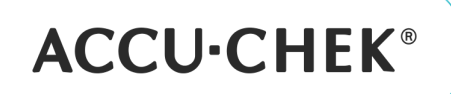

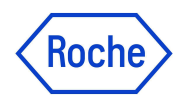

#### Mikäli haluat lopettaa tietojen jakamisen toimi seuraavasti:

1. Avaa mySugr-sovellus ja valitse Lisää

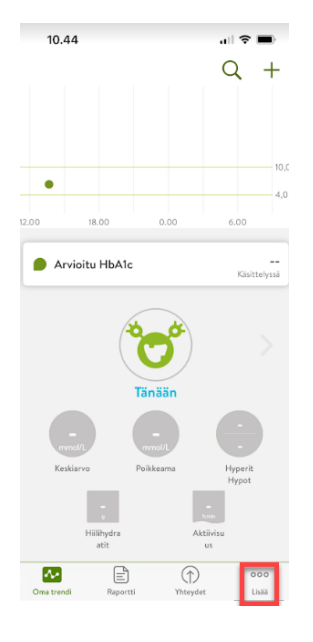

#### 2. Valitse Tietojen jakaminen

| 1 | 0.44                                    |   |
|---|-----------------------------------------|---|
|   | Lisää                                   |   |
| 8 | Tili & asetukset                        | > |
| ₹ | Tietojen jakaminen                      | > |
| 2 | Tuki ja palaute                         | > |
| Ø | Haasteet                                | > |
|   | Käyttöohje                              | > |
|   | Suosittele mySugr:ia                    | > |
|   |                                         |   |
|   |                                         |   |
|   |                                         |   |
|   |                                         |   |
|   |                                         |   |
|   |                                         |   |
|   | Versio: 3.89.0 (210646), FI @EU         |   |
|   |                                         |   |
|   | Viim. synkr.: • 0 synkronoim. merkintää |   |

#### 3. Klikkaa Hoitokeskukset kohdassa

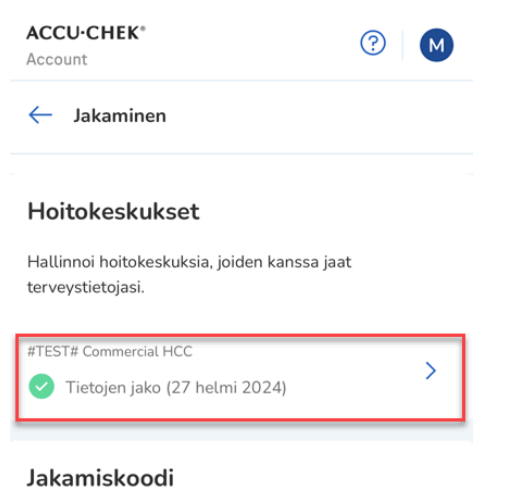

Luo ja anna koodi terveydenhuollon ammattilaiselle, jotta tietosi voidaan näyttää Accu-Chek Care Platform portaalissa. 4. Klikkaa "Keskeytä tietojen jako"

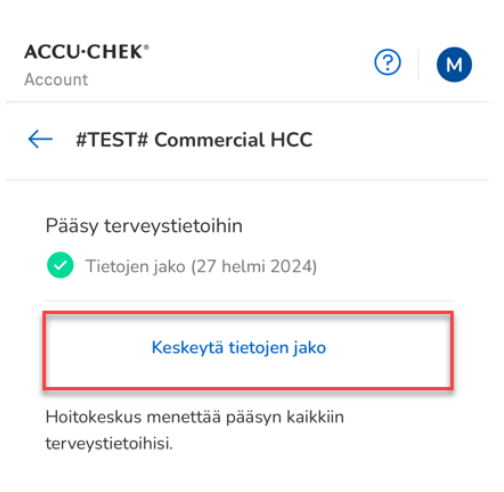

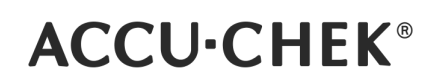

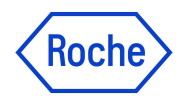

5. Valitse "Keskeytä tietojen jakaminen"

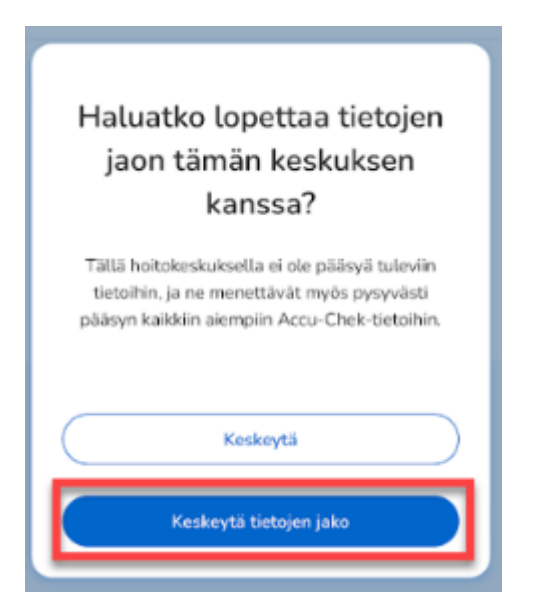

# Nyt sovelluksessa näkyy ajankohta, jolloin tietojen jakaminen on keskeytynyt.

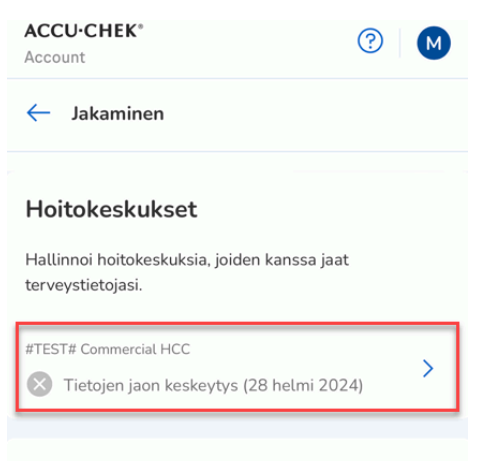

#### Jakamiskoodi

Luo ja anna koodi terveydenhuollon ammattilaiselle, jotta tietosi voidaan näyttää Accu-Chek Care Platform portaalissa.